# TP-Link vefviðmótið

12.08.2025

Í gegnum vefviðmót netbeinisins er hægt að breyta flestum stillingum beinisins eins og t.d. WiFi nafni og lykilorði, stilla foreldrastýringu, opna port og festa innri IP tölu tækja.

# Opna vefviðmótið

Til að komast inn á vefviðmótið þarftu að vera í beinu sambandi við netbeininn í gegnum netsnúru eða WiFi.

- Opnaðu slóðina http://192.168.0.1 eða http://tplinkwifi.net í vafra.
- Skrifaðu lykilorð netbeinisins inn í reitinn merktan Password og ýttu á Log in.
  - Lykilorðið er prentað á límmiða undir netbeininum og er merkt sem User account password.

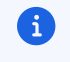

## Áður en þú heldur áfram!

Breytingar sem þú gerir á stillingum netbeinisins eru alfarið á þinni ábyrgð. Við mælum ekki með að breyta þeim nema þú hafir sérstaka ástæðu til.

#### Breyta lykilorði inn á beininn

Þú getur breytt lykilorðinu inn á viðmót beinisins ef þú vilt gera eftirminnilegara eða öruggara.

- Veldu Advanced flipann efst á síðunni.
- Veldu System Tools flipann vinstra megin á síðunni.
- Veldu Administration.
- Skrifaðu inn núverandi lykilorð í Old Password reitinn.
- Veldi nýtt lykilorð og skrifaðu það í New Password reitinn.
- Skrifaðu nýja lykilorðið aftur í Confirm New Password reitinn.
- Smelltu á Save takkann til að vista breytinguna.

# Breyta nafni og lykilorði á WiFi

- Veldu Wireless flipann vinstra megin á skjánum.
- Skrifaðu inn nýtt WiFi nafn og lykilorð í reitina merktaNetwork Name (SSID) og Password.
- Smelltu á Save takkann til að vista breytingarnar.

## Para við WiFi magnara

Það er hægt að para WiFi magnara við netbeini í gegnum vefviðmót netbeinisins. Þá er WiFi Magnara stungið í samband og beðið í 2-3 mínútur á meðan hann kveikir á sér og verður tilbúin til að parast við annan búnað. Þegar magnarinn er tilbúinn blikkar blátt ljós undir honum.

- Veldu Network Map flipann vinstra megin á skjánum.
- Smelltu á Add Mesh Device.
- Smelltu á Add By Scanning.
- Smelltu á Scan for TP-Link Mesh Devices og hinkraðu á meðan beinirinn leitar að WiFi Mögnurum
- Hakaðu við magnarana sem þú vilt tengja við netbeininn og smelltu áAdd.
- Hinkraðu þar til þú sérð skilaboðin "Device has been added successfully!"
- Smelltu á Finish til að ljúka uppsetningunni.

# Foreldrastýring

- Veldu Parental Controls flipann vinstra megin á skjánum.
- Smelltu á Add takkann í efra-hægra horninu á skjánum.
- Skrifaðu eitthvað lýsandi nafn fyrir regluna í Name reitinn, til dæmis "Krakkar" eða "Leikjatölva".
- Veldu tækin sem reglan á að gilda fyrir undir Devices.
- Smelltu á Next.
- Ef þú vilt loka alfarið fyrir ákveðnar síður getur þú skrifað þær inn íBlocked content reitinn og smellt á Add. Hér er nóg að skrifa nafn síðunnar án endingar, til dæmis "facebook" eða "youtube".
- Smelltu á Next.
- Hér getur þú tímastillt aðgang að netinu.
  - Með Time Limits getur þú stillt hversu lengi tækin mega tengjast netinu yfir daginn.
  - Með Bed Time getur þú valið tímabil yfir sólarhringinn þar sem tækin geta ekki tengst netinu.
- Ýttu loks á Save til að vista regluna þína. Þú getur bætt við fleiri reglum eftir þörfum.

## PPPoE auðkenning

Venjulega notar netbeinirinn DHCP til að fá IP tölu úthlutað sjálfkrafa, en þú getur stillt hann á að nota PPPoE auðkenningu ef þú vilt vera með fasta IP tölu eða ert að tengjast við staðarnet.

- Veldu Internet flipann vinstra megin á skjánum.
- Veldu PPPoE undir Internet Connection Type.
- Skrifaðu siminn í bæði Username og Password reitina.
- Smelltu á Save takkann til að vista breytingarnar.

#### Athugaðu!

A

PPPoE auðkenning er aðeins möguleg á beinum á netkerfi Mílu.

## Breyta nafnaþjónum (DNS)

- Veldu Advanced flipann efst á skjánum.
- Veldu Network flipann vinstra megin á skjánum.
- Smelltu á LAN Settings.
- Skrifaðu inn IP tölur nafnaþjónsins sem þú vilt nota undir Primary DNS og Secondary DNS.
- Smelltu á Save takkann til að vista breytingarnar.

#### Þessar stillingar geta valdið skaða!

Að opna port hleypir allri umferð af netinu inn á tækið þitt í gegnum það port. Síminn tekur enga ábyrgð á vandamálum, gagnatapi eða öðru sem getur komið upp vegna breytinga á þessum stillingum. Ekki breyta þeim án þess að kynna þér málið vandlega og hafa góða ástæðu til.

- Veldu Advanced flipann efst á síðunni.
- Veldu NAT Forwarding flipann vinstra megin á skjánum.
- Veldu Virtual Servers undirflokkinn.
- Smelltu á Add takkann í efra-hægra horninu á skjánum.
- Fylltu út eftirfarandi upplýsingar:
  - External Port skal vera portið sem á að vera aðgengilegt frá netinu inn á netbeininn þinn. Hér er hægt að setja inn eitt port eða röð af samliggjandi portum.
  - Internal IP skal vera IP tala tækis á innra netinu sem á að taka við umferðinni.
  - Internal Port skal vera port á tækinu á innranetinu sem á að taka við umferðinni.
  - Protocol segir til um hvort portið sé opið fyrir TCP, UDP eða báðar tegundir internet pakka.

## VPN

TP-Link netbeinirinn er með innbyggðan VPN-þjón sem gerir þér kleift að tengjast heimanetinu örugglega hvaðan sem er og fá aðgang að tækjum eins og netþjónum, myndavélum og snjalltækjum.

Til að VPN-þjónninn virki án vandræða er best að setja upp Dynamic DNS. Ef það er ekki gert þarf að sækja nýtt stillingaskjal (config) ef IP-talan þín breytist.

#### Setja upp VPN-þjón á netbeininum

- Veldu Advanced flipann efst á síðunni.
- Veldu VPN
- Veldu OpenVPN
- Veldu Enable VPN Server
- Þarft ekki að breyta Service Port eða VPN Subnet/Netmask
- Veldu Client Access
  - Home Network Only gefur þér aðeins aðang að innra neti
  - Internet and Home Network getur bér aðgang að innra og ytra neti.
- Veldu Save
- Veldu Generate
- Veldu Export

Núna hefur þú sótt stillingar skjalið fyrir OpenVPN Client, þetta skjal heitir client.ovpn

#### Setja upp VPN Client

VPN Client er tækið sem þú vilt tengja við netbeininn þinn

• Sækja OpenVPN í App Store eða Play Store

## Apple

- Opnaðu Files
- Smelltu á client.ovpn
- Smelltu á kassann með örinni niðri í hægra horninu
- Smelltu á OpenVPN
- Smelltu á ADD
- Smelltu á Connect

## Android

- Smelltu á plúsinn niðri í hægra horninu (mport Profile)
- Smelltu á Upload File
- Smelltu á Browse
- Smelltu á client.ovpn
- Smelltu á ADD
- Smelltu á Connect